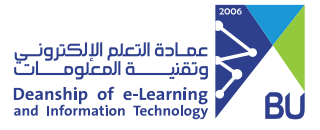

## الدخول على نظام إدارة التعلم رافد

للدخول على نظام إدارة التعلم رافد يرجى اتباع الخطوات التالية: الدخول إلى موقع الجامعة: https://bu.edu.sa

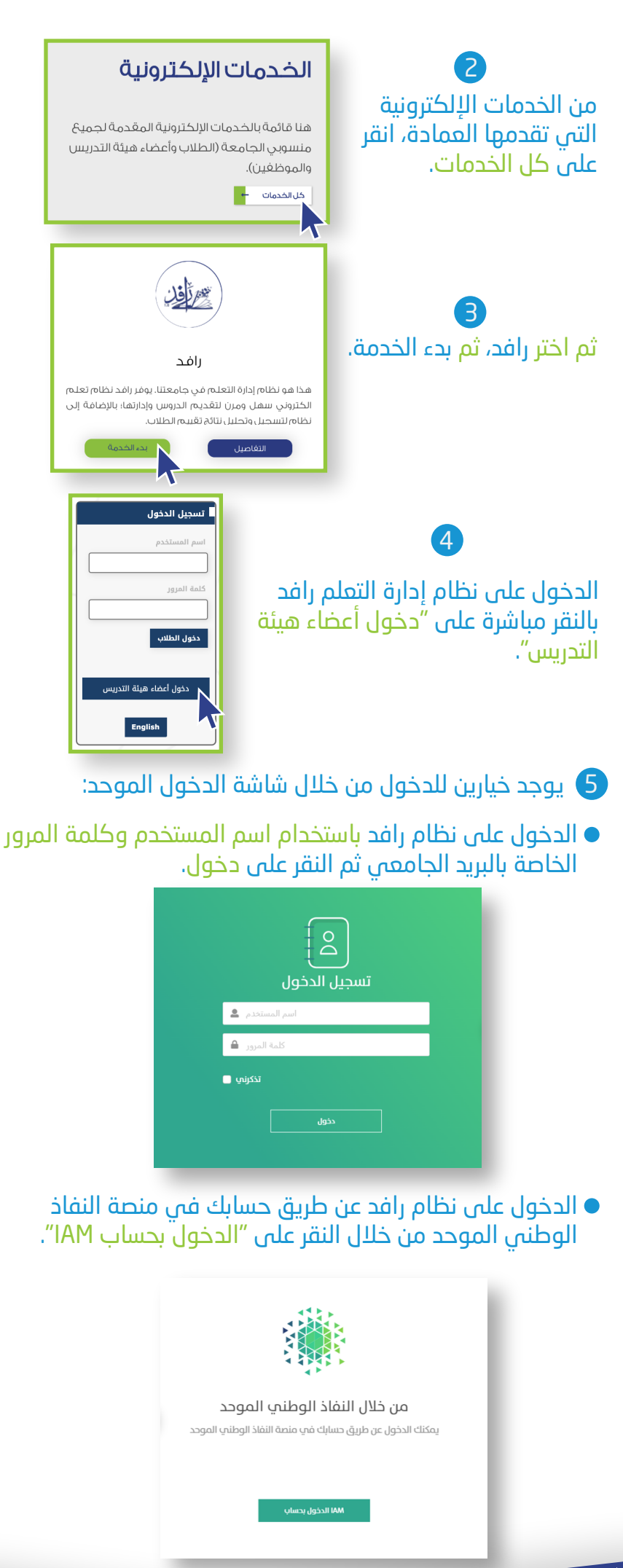

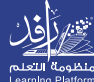